# IPC\_HCMN2103-B0011P01D1602

# **Release Notes**

Zhejiang Uniview Technologies Co., Ltd

# IPC\_HCMN2103-B0011P01D1602 Release Notes

#### Keywords: Version information, version upgrade

Abstract: This document provides detailed version information and upgrade procedure for IPC\_HCMN2103-B0011P01D1602.

#### Acronym:

| Acronym | Full Name |
|---------|-----------|
| IPC     | IP Camra  |

# Content

| 1 Version Information                     |
|-------------------------------------------|
| 1.1 Version Number ······3                |
| 1.2 Release History ······3               |
| 1.3 Version Mapping Table3                |
| 2 Feature Change Description              |
| 2.1 2.1 New Function ······3              |
| 2.2 2.2 Solved issues                     |
| 3 Version Upgrade Description             |
| 4 Version Upgrade Procedure               |
| 4.1 Upgrade Overview ······4              |
| 4.1.1 Version Upgrade Environment ······4 |
| 4.1.2 Version Upgrade Modes······4        |
| 4.2 Upgrade Procedure4                    |
| 4.2.1 Upgrade Through the Web ······4     |

# 1 Version Information

## 1.1 Version Number

IPC\_HCMN2103-B0011P01D1602

## 1.2 Release History

#### Table 1 Released versions

| Version No. Basic Version No. |                         | Released On | Remarks        |
|-------------------------------|-------------------------|-------------|----------------|
| IPC_HCMN2103-B0011P01D1602    | IPC_HCMN2103-B0010D1512 | 2016-3-28   | Initial relese |

## 1.3 Version Mapping Table

Table 2 Version mapping table

| Product Mapping Item | Version No. (For External) |
|----------------------|----------------------------|
| NVR-B200-E4@32       | B3117                      |
| NVR201-08LP          | R2317                      |

Table 3 Product models and corresponding versions

| Product Series   | IPC Series                                           |  |
|------------------|------------------------------------------------------|--|
| Series           | IPC6252SR,IPC6253SR, IPC252ERA, IPC262EFW, IPC262ER9 |  |
| Models           | IPC6252SR Series: IPC6252SR-X22U、IPC6252SR-X22UG     |  |
|                  | IPC6253SR Series: IPC6253SR-X33                      |  |
|                  | IPC252ERA Series: IPC252ERA-X22DUG                   |  |
|                  | IPC262EFW Series: IPC262EFW-DUZ                      |  |
|                  | IPC262ER9 Series: IPC262ER9-X10DU                    |  |
| Target file name | IPC_HCMN2103-B0011P01D1602.zip                       |  |

## 2 Feature Change Description

## 2.1 2.1 New Function

1. Changed Web/client password policy (Internet weak password access control).

2.Added Smart Search function.

## 2.2 2.2 Solved issues

1.Frame skipping in edge storage playback.

2.Live view unavailable in ONVIF Device Manager.

3.Alarm triggered actions unavailable when SSL is enabled.

# 3 Version Upgrade Description

Version B0008D1510 supports normal upgrade.B0008D1510 and later versions cannot be downgraded to earlier versions, e.g., B0007D1509. If version downgrade is really required, contact our customer service staff.

# 4 Version Upgrade Procedure

## 4.1 Upgrade Overview

#### 4.1.1 Version Upgrade Environment

1. Network Architecture for Upgrade

#### Figure 1 Network architecture

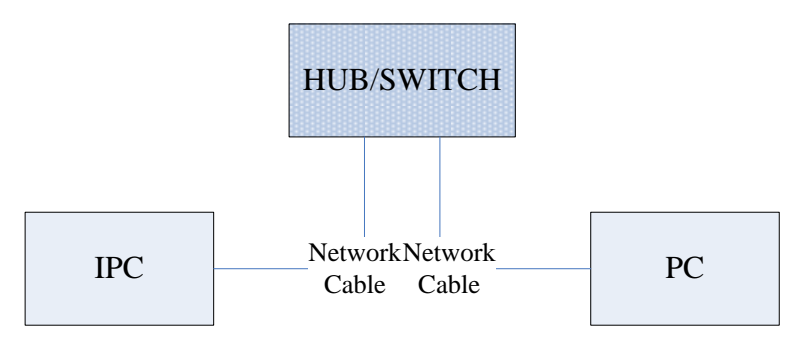

As shown in this figure, the version files are stored on the PC that is connected to the IPCs through the network.

#### 4.1.2 Version Upgrade Modes

You can upgrade through the Web.

### 4.2 Upgrade Procedure

#### 4.2.1 Upgrade Through the Web

- (1) Log in to the Web interface as **admin** (default password:123456).
- (2) Click **System > Maintenance**. The **Maintenance** page is displayed.

| Firmware Upgrade      |                                                                                |        |                              |
|-----------------------|--------------------------------------------------------------------------------|--------|------------------------------|
| Upgrade File          |                                                                                | Browse | Upgrade Upgrade Boot Program |
| Device Restart        |                                                                                |        |                              |
| Restart               | Restart the device.                                                            |        |                              |
| 🗌 Enable Auto Restart | Each Day 02:00:00                                                              | OK     |                              |
| Config Management     |                                                                                |        |                              |
| Default               | Keep current network and user settings and restore other settings to defaults. |        |                              |
| Importing             |                                                                                | Browse | Import                       |
| Exporting             | C:\Users\Desktop\tftp                                                          | Browse | Export                       |
| Diagnosis Info        |                                                                                |        |                              |
| Storage Path          | C:\Users\MyLocalFiles\Debug\                                                   | Browse | Download                     |

- (3) Click **Browse** in the **Firmware Upgrade** area. In the **Select** dialog box that appears, select the upgrade file package, for example, IPC\_HCMN2101-XXXXX.zip, and then click **Open**.
- (4) Click **Upgrade**. You cannot operate on other pages during the upgrade process.

| Maintenance                               |                                                                                |        |          |                      |
|-------------------------------------------|--------------------------------------------------------------------------------|--------|----------|----------------------|
| - <b>Firmware Upgrade</b><br>Upgrade File | C:\Users\Desktop\tftp\IPC G6102-B5005D1509.zip                                 | Browse | Upgrade  | Upgrade Boot Program |
| Device Restart                            |                                                                                |        |          |                      |
| Restart                                   | Restart the device.                                                            |        |          |                      |
| 🗌 Enable Auto Restart                     | Each Day V 02:00:00                                                            | OK     |          |                      |
| Config Management                         |                                                                                |        |          |                      |
| Default                                   | Keep current network and user settings and restore other settings to defaults. |        |          |                      |
| Importing                                 |                                                                                | Browse | Import   |                      |
| Exporting                                 | C:\Users\Desktop\tftp                                                          | Browse | Export   |                      |
| Diagnosis Info                            |                                                                                |        |          |                      |
| Storage Path                              | C:\Users\MyLocalFiles\Debug\                                                   | Browse | Download |                      |
|                                           |                                                                                |        |          |                      |

(5) Wait till the upgrade is completed. A message appears to indicate successful upgrade and prompt you to log in again after the device restarts.

© 2014-2016, Zhejiang Uniview Technologies Co., Ltd. All Rights Reserved.

No part of this manual may be reproduced or transmitted in any form or by any means without prior written consent of Zhejiang Uniview Technologies Co., Ltd.

The information in this manual is subject to change without notice.